## How to install a printer by IP Address

In Safari, go to: <u>http://tru-univ-ps1.tru.univ/printers</u>

Search for the printer you would like to install. Document the "Name" and the IP Address from the "Location" column. I.e. **Name:** OL140\_1-TOS203 and **IP:** 206.123.169.85

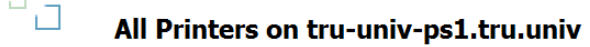

| Name                  | Status    | Location                                           | Jobs | Model                          |
|-----------------------|-----------|----------------------------------------------------|------|--------------------------------|
| AE121 1-HP4200        | Door Open | Arts and Education 1st Floor - 206.123.160.253     | 0    | HP Universal Printing PCL 6    |
| AE253 2-LEX540-Colour | Ready     | Arts and Education 2nd Floor - 206.123.171.92      | 0    | Lexmark Universal v2           |
| CAC314 xerox          | Ready     | Campus Activity Centre 3rd Floor - 206.123.168.159 | 0    | Xerox Phaser 7400DN PS         |
| HL405 1-TOS855        | Ready     | HOL 4thFloor - 206.123.167.2                       | 0    | TOSHIBA e-STUDIO855Series PCL6 |
| OL140 1-TOS203        | Ready     | BCCOL 1st Floor - 206.123.169.85                   | 0    | TOSHIBA e-STUDIO203SD PCL6     |
| OL140 2-HP4250        | Toner Low | BCCOL 1st Floor - 206.123.163.7                    | 0    | HP Universal Printing PCL 6    |

## Go to the "Apple Menu" – "System Preferences..."

| Ű              | Finder                                         | File   | Edit | View |  |
|----------------|------------------------------------------------|--------|------|------|--|
| Al<br>Sc<br>Al | About This Mac<br>Software Update<br>App Store |        |      |      |  |
| Sy             | stem Pref                                      | erence | es   |      |  |
| D              | ock                                            |        |      | ►    |  |
| Re             | ecent Item                                     | IS     |      | •    |  |
| Fo             | orce Quit                                      |        |      | ୯୫୭  |  |
| SI             | eep                                            |        |      |      |  |
| Re             | estart                                         |        |      |      |  |
| Sł             | ut Down.                                       |        |      |      |  |
| Lo             | og Out Lee                                     | Scaif  | e 🛉  | ©₩Q  |  |

## Select "Print & Scan"

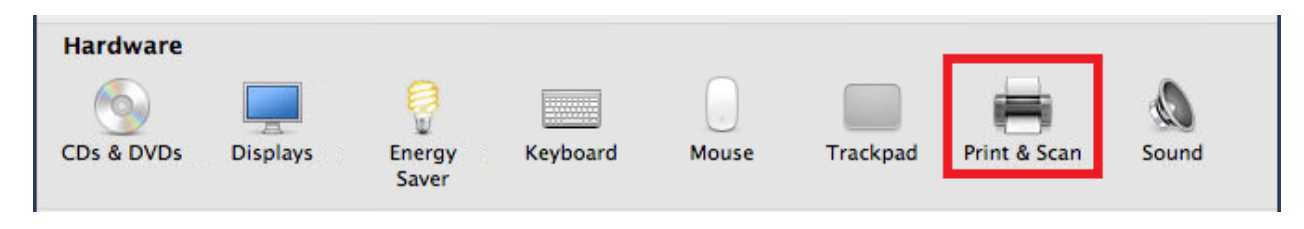

Click the plus "+" sign to add printer.

| O O   Image: Show All                      | rint & Scan                                                      |   |
|--------------------------------------------|------------------------------------------------------------------|---|
|                                            | No printers are available.<br>Click Add (+) to set up a printer. |   |
| Default printer:                           | Last Printer Used                                                |   |
| Default paper size:                        | A4 \$                                                            |   |
| Click the lock to prevent further changes. |                                                                  | ? |

Click on the "IP" icon. Enter the Address (IP Address) and the Name of the printer. Click "Add" when completed.

| ilt Fax      | IP Windows                                                                           | Search                                 |
|--------------|--------------------------------------------------------------------------------------|----------------------------------------|
|              |                                                                                      |                                        |
| Protocol:    | Line Printer Daemon - LPD                                                            | ŧ                                      |
| Address:     | 206.123.169.85                                                                       |                                        |
|              | Valid and complete address.                                                          |                                        |
| Queue:       |                                                                                      |                                        |
|              | Leave blank for default queue.                                                       |                                        |
|              |                                                                                      |                                        |
| Name:        | OL140_1-TOS203                                                                       |                                        |
| Location:    | BCCOL                                                                                |                                        |
| Print Using: | Generic PostScript Printer                                                           | \$                                     |
|              | The selected printer software isn't from<br>not let you use all the features of your | m the manufacturer and may<br>printer. |

Click "OK" to finish adding the printer.

| 000            |                   | Add Printe       | r           |             |    |
|----------------|-------------------|------------------|-------------|-------------|----|
| B = (          |                   | Q                |             |             |    |
| Default Fax I  | P Windows         |                  | S           | earch       |    |
| /71FD          | Setting up 'OL    | .140_1-TOS20     | 03 <b>'</b> |             |    |
| ( <u>[=1</u> ) |                   |                  |             |             |    |
|                | so you can take f | full advantage o | f them.     | y snown ner | e  |
| Dunlex Pr      | intina Unit       |                  |             |             | ~  |
| C. Suprex (    | intening office   |                  |             |             |    |
|                |                   |                  |             |             |    |
|                |                   |                  |             |             |    |
| Name           |                   |                  |             |             |    |
| Location       |                   |                  |             |             |    |
| Print Links    |                   |                  |             |             |    |
|                |                   |                  |             |             |    |
|                |                   |                  |             | <u></u>     |    |
|                |                   |                  | Cancel      |             | ок |

| OL140_1-TOS203      | OL140_1-TO5203                                  |
|---------------------|-------------------------------------------------|
|                     | Open Print Queue                                |
|                     | Options & Supplies                              |
| 1                   | ocation: BCCOL                                  |
|                     | Kind: Generic PostScript Printer                |
|                     | Status: Idle                                    |
| Share               | this printer on the network Sharing Preferences |
| Default printer:    | Last Printer Used \$                            |
| Default paper size: | A4 \$                                           |

The newly installed printer will show up in the printer window.

If you have more than one printer installed, you can change the default printer in the "Default Printer" drop-down.

| Show All                                   | Q.                                                |
|--------------------------------------------|---------------------------------------------------|
| Printers<br>OL140_1-TOS203<br>• Idle       | OL140_2-HP4250                                    |
| OL140_2-HP4250<br>Hidle, Last Used         | Open Print Queue                                  |
|                                            | Location:                                         |
|                                            | Kind: HP LaserJet 4250<br>Status: Idle            |
| Shar                                       | e this printer on the network Sharing Preferences |
| + - Default printer                        | ✓ Last Printer Used                               |
| Default paper size                         | OL140_1-TOS203<br>OL140_2-HP4250                  |
| Click the lock to prevent further changes. | (?                                                |